## **Download Thunderbird**

http://www.getthunderbird.com/

Installeer het Mozzila Thunderbird Email programma

## Mozilla Thunderbird Account instellingen

Wanneer u Mozilla Thunderbird opstart krijgt u een pop-up van "Systeemintegratie". Kies hier voor "Integratie overslaan".

| ten cohalen 🔻 😿   | Controller T Chat Science   Sciences - T Souther |                                                                | 8 | = Gebeurtenisse                             |
|-------------------|--------------------------------------------------|----------------------------------------------------------------|---|---------------------------------------------|
| V R Lokale mappen | Thunderbird E-mail - Lokale mappen               |                                                                |   | 30 vrij                                     |
|                   | Accounts                                         |                                                                |   | <ul> <li>Vandaag</li> <li>Morgon</li> </ul> |
|                   | Instellingen voor deze account bekijken          |                                                                |   | > Aanstaand (1                              |
|                   | Nieuwe account aanmakers                         |                                                                |   |                                             |
|                   | bio E-mail Vo Chat V⊂ Nieuwsgroepen 🗈 Feeds      |                                                                |   |                                             |
|                   | ben nieuwe agenda maken                          |                                                                |   |                                             |
|                   |                                                  |                                                                |   |                                             |
|                   | Geavanceerde functies                            | Systeemintegratie >                                            |   |                                             |
|                   | Berichten zoeken                                 | Thunderbird als de standaardclient gebruiken voor              |   |                                             |
|                   | A. Bertehendflere hebere                         | Nieuwsgroepen                                                  |   |                                             |
|                   | <ul> <li>secontentiters beheren</li> </ul>       | ✓ Feeds                                                        |   |                                             |
|                   |                                                  | Deze controle altijd uitvoeren bij het starten van Thunderbird |   |                                             |
|                   |                                                  | Als standaard installen Integratie overslaan                   |   |                                             |
|                   |                                                  |                                                                |   |                                             |
|                   |                                                  |                                                                | • |                                             |
|                   |                                                  |                                                                |   |                                             |
|                   |                                                  |                                                                |   |                                             |
|                   |                                                  |                                                                |   |                                             |
|                   |                                                  |                                                                |   |                                             |
|                   |                                                  |                                                                |   |                                             |
|                   |                                                  |                                                                |   |                                             |
|                   |                                                  |                                                                |   |                                             |
|                   |                                                  |                                                                |   |                                             |
|                   |                                                  |                                                                |   |                                             |
|                   |                                                  |                                                                |   |                                             |
|                   |                                                  |                                                                |   |                                             |

Hierna krijgt u het volgende venster te zien, hier moet u alle gegevens invullen. Uw naam voor uw e-mail, het e-mail adres en het wachtwoord. Klik hierna op doorgaan.

| 📕 Lokale mappen                              |                                                          |                                                                              |                                  |  |          | 19                | - σ                                         | × |
|----------------------------------------------|----------------------------------------------------------|------------------------------------------------------------------------------|----------------------------------|--|----------|-------------------|---------------------------------------------|---|
| 🗄 Berichten ophalen 👻 📴 Opste                | llen 🖙 🗰 Onet - 🚊 Adresbook 📔 🤄 Labelen 🐑 - 'T Snelliter |                                                                              | Zoeken «Col+K»                   |  | P 1      | Gebeurt           | enissen 4 🕨                                 | × |
| Eokale mappen     Frallenbak     Postvak UIT | Thunderbird E-mail - Lokale mappen                       |                                                                              |                                  |  |          | 30                | vrij (O)<br>jun 2017 KW 26<br>wegebeurtenis | • |
|                                              | Accounts                                                 |                                                                              |                                  |  | ~ Venda  | *                 |                                             |   |
|                                              | Instellingen voor deze account bekijken                  |                                                                              |                                  |  |          | Ameta             | und (5 dages)                               |   |
|                                              | So Nieuwe account asmmaker:                              |                                                                              |                                  |  |          |                   |                                             |   |
|                                              | 题 E-mail   铅 Ohat   宅 Nieuwsgroepen   助 Feeds            |                                                                              |                                  |  |          |                   |                                             |   |
|                                              | Een nieuwe agenda maken                                  | E-mailaccountret-up X                                                        |                                  |  |          |                   |                                             |   |
|                                              |                                                          | jbr nam<br>E-malatin Interpret<br>Wachtward Interpret<br>Wachtward Interpret | In rane, such patient are indexe |  |          |                   |                                             |   |
|                                              |                                                          |                                                                              |                                  |  |          |                   |                                             |   |
|                                              | Geavanceerde functies                                    |                                                                              |                                  |  |          |                   |                                             |   |
|                                              | Berichten zoeken                                         |                                                                              |                                  |  |          |                   |                                             |   |
|                                              | We Berichtenfilters beheren                              |                                                                              |                                  |  |          |                   |                                             |   |
|                                              |                                                          |                                                                              |                                  |  |          |                   |                                             |   |
|                                              |                                                          |                                                                              |                                  |  |          |                   |                                             |   |
|                                              |                                                          |                                                                              |                                  |  |          |                   |                                             |   |
|                                              |                                                          | Meuwe account verkriggen                                                     | Doorgaan Annuleren               |  |          |                   |                                             |   |
|                                              |                                                          |                                                                              |                                  |  |          |                   |                                             |   |
|                                              |                                                          |                                                                              |                                  |  |          |                   |                                             |   |
|                                              |                                                          |                                                                              |                                  |  |          |                   |                                             |   |
|                                              |                                                          |                                                                              |                                  |  |          |                   |                                             |   |
|                                              |                                                          |                                                                              |                                  |  |          |                   |                                             |   |
|                                              |                                                          |                                                                              |                                  |  |          |                   |                                             |   |
|                                              |                                                          |                                                                              |                                  |  | Manadada | 1 and at start or | Palaudas                                    |   |
| Se intercenteres device no agendarian        | ana ana ana ana ana ana ana ana ana ana                  |                                                                              |                                  |  | They ago | 2000/1000000      | Services Vendage                            | × |
| -                                            |                                                          |                                                                              |                                  |  |          | 100               | the second                                  |   |

| https://www.mkb-webconcept.nl/                                                                                                    |            |                    |                     |  |  |
|----------------------------------------------------------------------------------------------------|------------|--------------------|---------------------|--|--|
|                                                                                                    | Hoefsmid 7 | 2292 JJ Wateringen | +31 (0)85 27 33 410 |  |  |
| Dit is een auteursrechtelijk beschermd document van MKB Webconcept. De inhoud van dit<br>document kan worden verspreid, mits er schriftelijke of digitale toestemming is van MKB<br>Webconcept. Inbreuk op auteursrechtelijke producties van MKB Webconcept leidt tot<br>aansprakelijkheid van de overtreder van het intellectueel eigendom als genoemd. Voor meer<br>informatie servicedesk@mkbstunter.nl. |            |                    |                     |  |  |

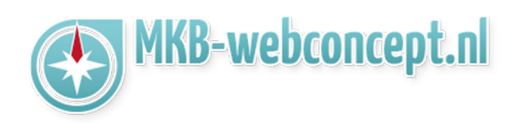

Hierna krijgt u een venster te zien waar alle instellingen in gezet moeten worden. Stel mail.mkbstunter.nl in als serverhostnaam voor Inkomend IMAP en uitgaand SMTP. Bij gebruikersnaam inkomend moet u uw e-mailadres invoeren. Hij zal dit automatisch ook bij uitgaand neerzetten. Klik vervolgens op "Opnieuw testen"

| 💻 Lokale mappen                                                               |                                                                |                                                                                                    |                                                                  |
|-------------------------------------------------------------------------------|----------------------------------------------------------------|----------------------------------------------------------------------------------------------------|------------------------------------------------------------------|
| 🗈 Berichten ophalen 👻 😰                                                       | Opstelen 🖛 🗰 Out – 🚊 Adreskoek 📔 🔍 Labelen 🐑 🖂 Snelliter       | Zopien <col+k></col+k>                                                                                                    | P = Gebeurtenissee 4 > ×                                         |
| <ul> <li>♥ Lokale mappen</li> <li>™ Proteck</li> <li>▲ Postvak UIT</li> </ul> | Thunderbird E-mail - Lokale mappen                             |                                                                                                    | <b>30</b> yrij ( 0 )<br>jun 2017 KW 26<br>(2) Nieuwe gebeurtenis |
|                                                                               | Accounts                                                       |                                                                                                    | ✓ Vandaag<br>> Norgen                                            |
|                                                                               | Instellingen voor deze account bekijken                        |                                                                                                    | > Aanstaand (5 dagen)                                            |
|                                                                               | Solution Nieuwe account aanmaker:                              |                                                                                                    |                                                                  |
|                                                                               | E-mail Vis Chat Vis Nieuwsgroepen Ibi Feeds                    | [ballevantulas Y]                                                                                                    |                                                                  |
|                                                                               | ben netwe agenda maken                                         | We name: Uw name, 2005 getoond aan anderen                                                                                                    |                                                                  |
|                                                                               |                                                                | E-mailedness test@mkitstenterepp.nl                                                                                                    |                                                                  |
|                                                                               | Geavanceerde functies                                          | Wichtingeni onthouden                                                                                                    |                                                                  |
|                                                                               | Berichtenfilters beheren                                       | A Thunderbird heeft geen instellingen voor uw e-mailaccount kunnen vinden.                                                                                |                                                                  |
|                                                                               |                                                                | Serverhostnem Poort SSL Authenticatie                                                                                                    |                                                                  |
|                                                                               |                                                                | Inkomend: IMAP v mail.mikostunter.nl Auto v Autodetectie v Autodetectie v                                                                                 |                                                                  |
|                                                                               |                                                                | Utgaand SMTP mail-mildounter.nl v Auto v Autodetectie v Autodetectie v<br>Gabuikermaans Iskonnent: test@mikdountersepp.nl Utgaand: test@mikdountersepp.nl |                                                                  |
|                                                                               |                                                                |                                                                                                    |                                                                  |
|                                                                               |                                                                | Beuwe account verforigen Uttgebreide gorfigentie Opeleuw jerten Gerened Amuleren                                                                          |                                                                  |
|                                                                               |                                                                |                                                                                                    |                                                                  |
|                                                                               |                                                                | /                                                                                                    |                                                                  |
|                                                                               |                                                                |                                                                                                    |                                                                  |
|                                                                               |                                                                |                                                                                                    |                                                                  |
|                                                                               |                                                                |                                                                                                    |                                                                  |
| Thunderbird bevat nu aper                                                     | dafunctionaliteiten door integratie van de Lightning-extensie. |                                                                                                    | Meerinfo Utschakelen Behouden >                                  |

Hierna zal hij alles zelf voor u neerzetten. Klik vervolgens op gereed.

| 💂 Lokale mappen                                    |                                                                |                                                                                            | 88 - 0 >                       |
|----------------------------------------------------|----------------------------------------------------------------|--------------------------------------------------------------------------------------------|--------------------------------|
| 🗄 Berichten ophalen 👻 😰                            | Opstellen 🖙 🗰 Chat 🔹 Adreskoek 📔 🤄 Labelen 🐃 🗆 T. Snelliter    | Zonten «Con+K»                                                                             | P = Gebeurtenissen             |
| v 🚆 Lokale mappen<br>🔄 Prullenbak<br>🔔 Postvak UIT | Thunderbird E-mail - Lokale mappen                             |                                                                                            | 30 jun 2017 KW 26              |
|                                                    | Accounts                                                       |                                                                                            | ✓ Vandaag > Morgen             |
|                                                    | instellingen voor deze account bekijken                        |                                                                                            | > Aanstaand (5 dagen)          |
|                                                    | Nieuwe account aanmaker:     Benail Chat Chiewsgroepen Feeds   |                                                                                            |                                |
|                                                    | Een nieuwe agenda maken                                        | E-mainceavettet-app                                                                        |                                |
|                                                    |                                                                | Bername De nam Universitet des sols gebond ein inderen<br>E-meladen: Intförektisteterappol |                                |
|                                                    | Geavanceerde functies                                          | Wachtwoord                                                                                 |                                |
|                                                    | Q Berichten zoeken                                             | De volgende instellingen zijn gevenden door de gegenen server te texten                    |                                |
|                                                    | 🔶 Berichtenfilters beheren                                     | Secondardmann Erost 90 Arthurticella                                                       |                                |
|                                                    |                                                                | Inkomend: IMAP v mail.mikbsturter.nl 143 v STATTLS v Normaal wachtwoord v                  |                                |
|                                                    |                                                                | Utgaret SMTP mail.mitosturter.nl v SI7 v STARTTLS v Normaal wachtwoord v                   |                                |
|                                                    |                                                                | Gebruikesseam inkomend test@miklstuneeupp.nl Uitgaand test@miklstuneeupp.nl                |                                |
|                                                    |                                                                | bleuwe account vedrügen Utgebreide gonfiguratie Opniesw gesten Gereed Annakren             |                                |
|                                                    |                                                                |                                                                                            |                                |
|                                                    |                                                                |                                                                                            |                                |
|                                                    |                                                                |                                                                                            |                                |
|                                                    |                                                                |                                                                                            |                                |
|                                                    |                                                                |                                                                                            |                                |
|                                                    |                                                                |                                                                                            |                                |
| Thunderbird bevat na agen                          | dafunctionaliteiten door integratie van de Lightning-extensie. |                                                                                            | Meer info Utschakelen gehouden |
| 4                                                  |                                                                |                                                                                            | (S) Venster Vandaag            |

Uw mail is nu klaar voor gebruik!

Heeft u nog vragen of bent u problemen tegen gekomen? Contacteer dan onze helpdesk. Telefoon : +31 (0)85 27 33 410 <u>servicedesk@mkbstunter.nl</u>

| https://www.mkb-webconcept.nl/       |                                                                                                    |                                                                                                    |                                                                                                    |  |
|--------------------------------------|----------------------------------------------------------------------------------------------------|----------------------------------------------------------------------------------------------------|----------------------------------------------------------------------------------------------------|--|
|                                      | Hoefsmid 7                                                                                                    | 2292 JJ Wateringen                                                                                                    | +31 (0)85 27 33 410                                                                                                    |  |
| Dit is ee<br>docun<br>Web<br>aanspra | en auteursrechtelijk be<br>ient kan worden versp<br>concept. Inbreuk op au<br>kelijkheid van de overt<br>info | eschermd document van<br>preid, mits er schriftelijke<br>uteursrechtelijke produc<br>reder van het intellectue<br>rmatie servicedesk@mk | MKB Webconcept. De inhoud van dit<br>e of digitale toestemming is van MKB<br>cties van MKB Webconcept leidt tot<br>eel eigendom als genoemd. Voor meer<br>cbstunter.nl. |  |